## Signing into the RI Portal

- 1. Open a browser and navigate to <a href="https://researchinfrastructureportal.griffith.edu.au/">https://researchinfrastructureportal.griffith.edu.au/</a>
- 2. Click on the Sign In button at the top right of the page

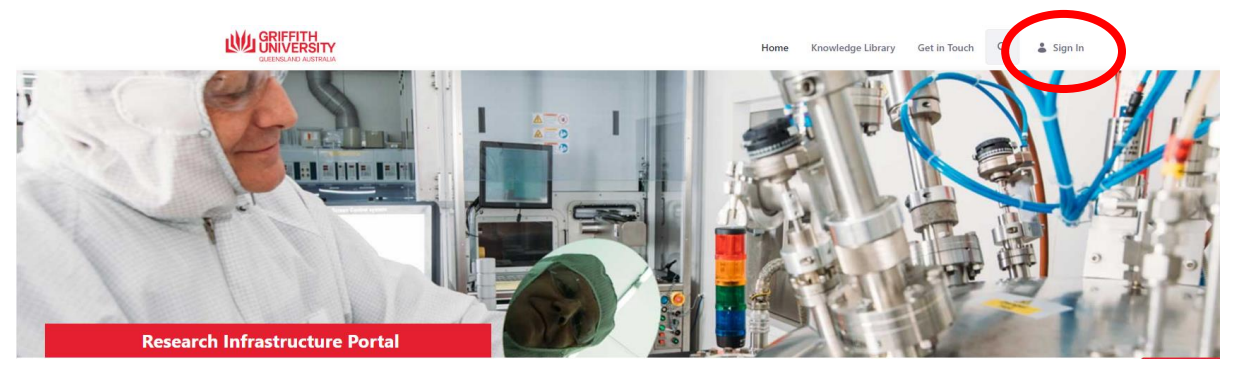

3. The Griffith SSO Page will appear. Please sign in and follow the Griffith University Multifactor Authentication (MFA) process to complete the login process.

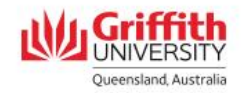

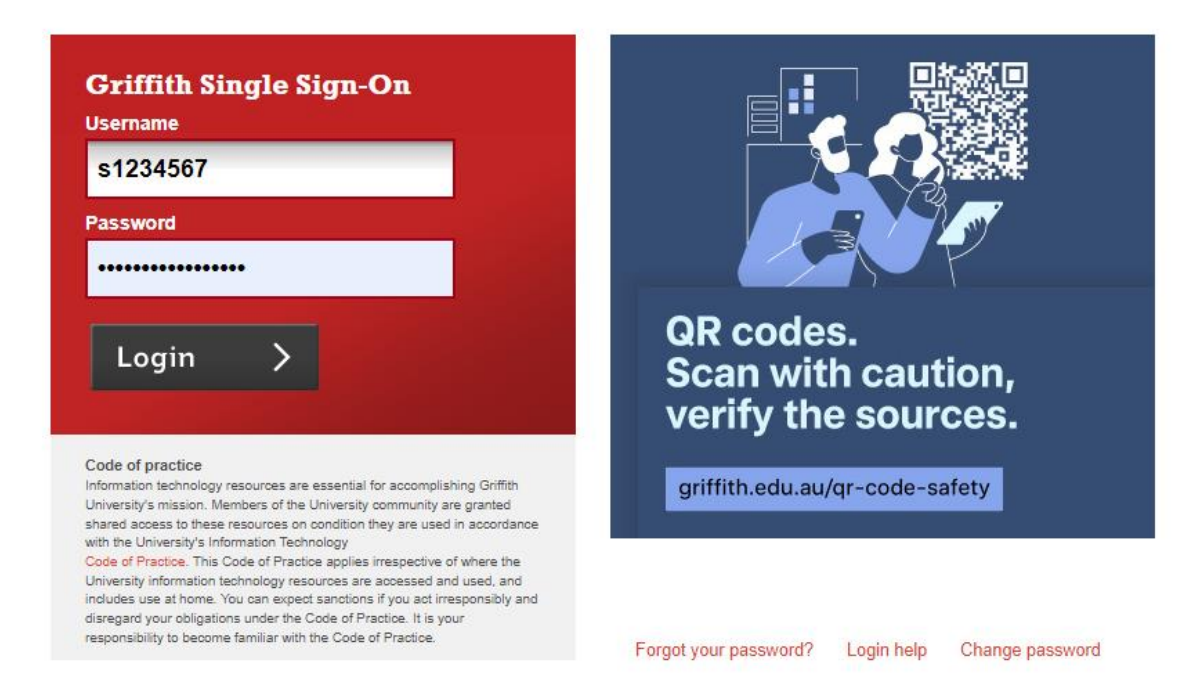